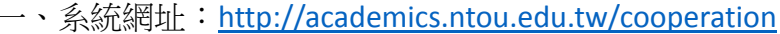

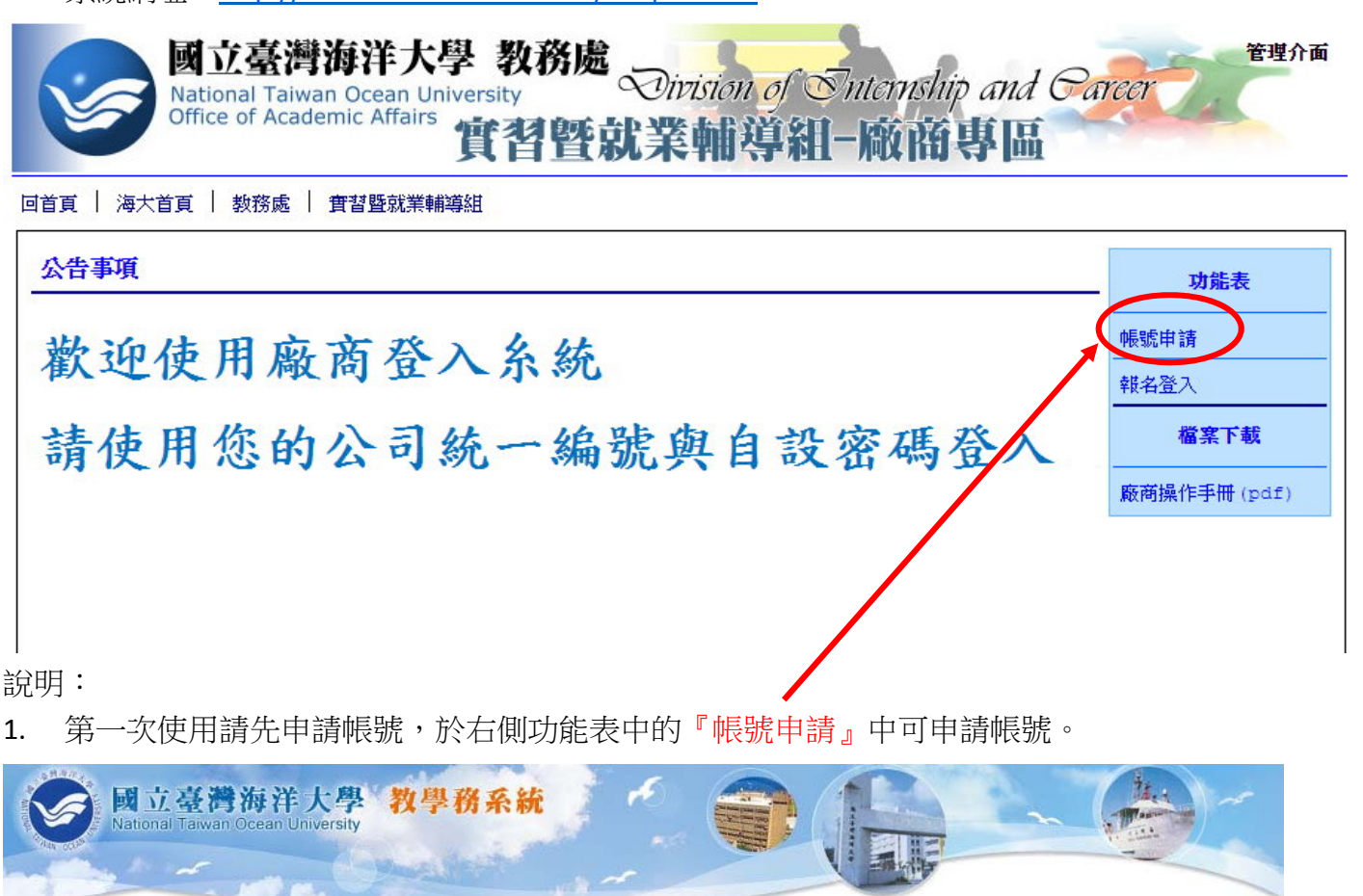

| 公司名稱*:          |                    | (股)(限)                  | 申請日期: | 104/12/16  |
|-----------------|--------------------|-------------------------|-------|------------|
| 統一編號身分證號*:      | (此為您日後登入的帳號        | ▲ 检查帳號是否已申請<br>, 請據實填寫) | 審核:   | ◎ 合格 ◎ 不合格 |
| 公司聯絡人*:         |                    | ]◎先生◎小姐                 |       |            |
| 聯絡電話*:          |                    | 範例:02-27831234#3477     |       |            |
| 聯絡傳真:           |                    | 範例:02-27831234          |       |            |
| 聯絡地址*:          | 郵遞區號               |                         |       |            |
| 聯絡人E-mail:      |                    |                         |       |            |
| E-mail補充:       |                    | (一個以上以","區隔)            |       |            |
| 公司網址:           |                    |                         |       |            |
| 營業項目略述*:        | (撰文諸在150字以內,每行不要   | 太長,换行請按'Enter')         |       |            |
| 員工人數:           |                    |                         |       |            |
| 資本額:            |                    | ] (單位:萬)                |       |            |
| 公司行業別:          | ± •                |                         |       |            |
| 自設密碼 <b>※</b> : | <br>密碼須6-10位數,僅可輸ノ | ]<br>【英文或數字,且英文字母有區3    | 分大小寫  |            |
| 確認自設密碼※:        |                    | ]                       |       |            |
| 請輸→右窩所顯示內容★:    |                    | ]                       | Te    | ZD         |

2. 帳號申請後須經過本校實習暨就業輔導組審核,合格者帳號即可啟用。

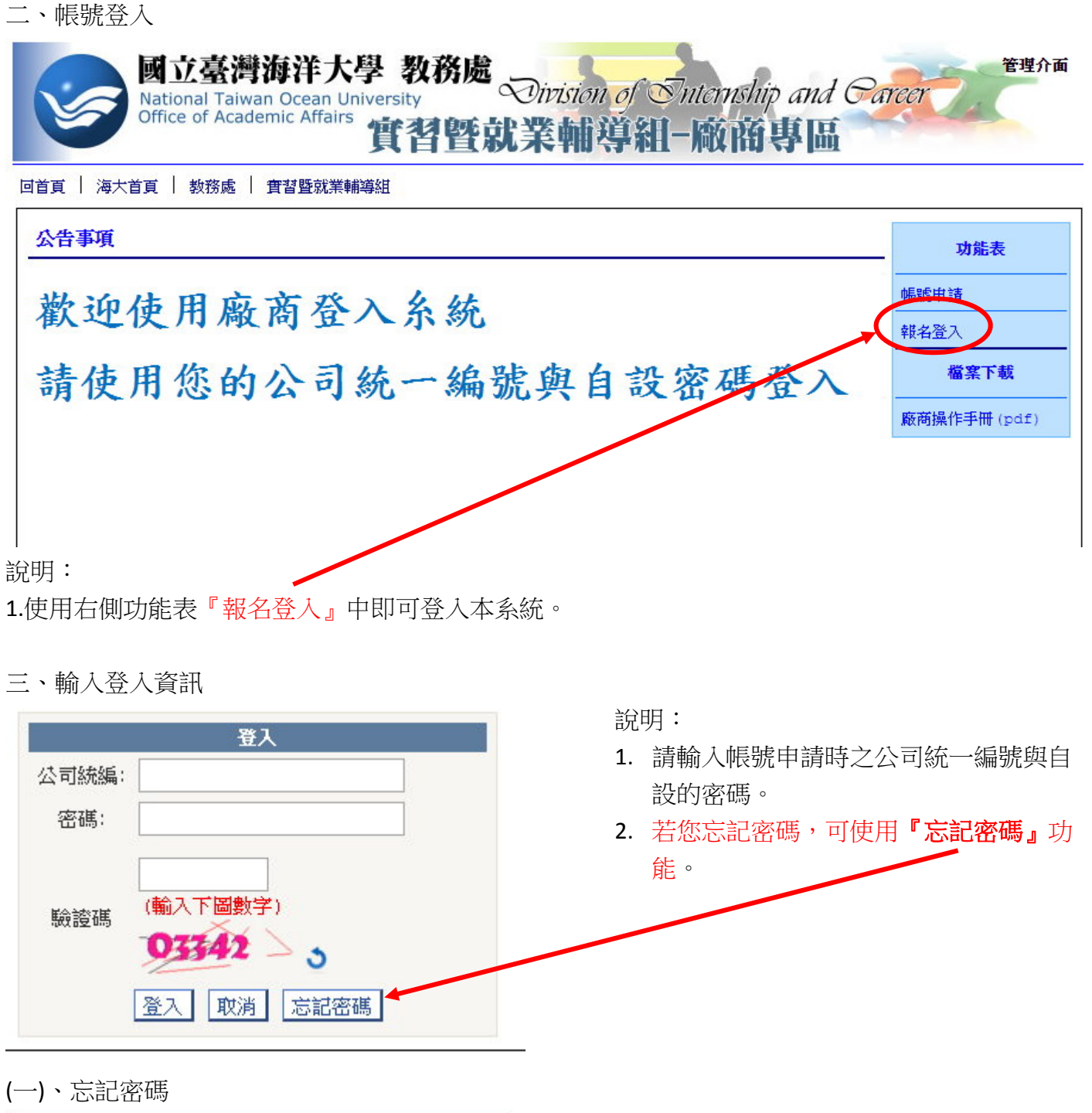

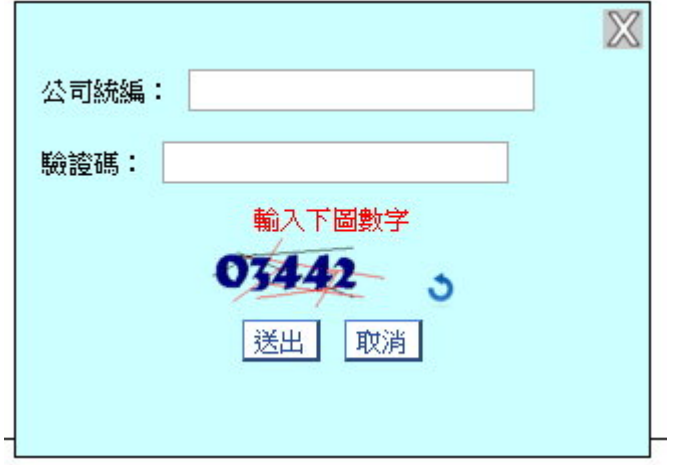

說明:

若忘記密碼,於畫面中輸入公司統編與當初 設定帳號時使用之**電子郵件信箱**,再輸入驗 證碼數字後即可查詢密碼並 email 至指定信 箱中。

## 四、選擇功能

| 回首頁   海大首頁                         | 教務處 實習暨就業輔導組                                                |          | 說明:<br>1            |
|------------------------------------|-------------------------------------------------------------|----------|---------------------|
| 海大實習暨就業輔約<br>主功能表:回首頁              | 募組(代po) (00501503) 已登入                                      | 登出       | ▲資料。<br>2. 選擇『活動報名』 |
| 廠商基本資料                             |                                                             |          |                     |
| 登入帳號                               | 00501503                                                    |          |                     |
| 公司名稱                               | 海大實習暨就業輔導組(代po)                                             |          |                     |
| 統一編號                               | 00501503                                                    |          |                     |
| 五、選擇要報名的活<br>                      | 動<br>尊組(代po) (00501503) 已登入                                 | 登出       | 說明:<br>選擇『校園博覽會』    |
| 主功能表:回首頁<br>報名活動:請選擇<br>請選擇<br>校園博 | 「「「「「「」」<br>「「」」<br>「「」」<br>「」」<br>「」」<br>「」」<br>「」」<br>「」」 | ision of |                     |

National Taiwan Ocean University 國立臺灣海洋大學 教務處 實習暨就業!

六、填答各項內容

| *産業専區:                                                                                                    |                                      |
|----------------------------------------------------------------------------------------------------|--------------------------------------|
| • 🔘 運動物流                                                                                                    |                                      |
| <ul> <li>● 科技工程</li> </ul>                                                                                                    |                                      |
| <ul> <li>① 金融生技</li> <li>○ 基地名三本米</li> </ul>                                                                                                    |                                      |
| • • 共112多元産業                                                                                                    |                                      |
| * 機位名稱: 國立臺灣海洋大學                                                                                                    | 至多八字                                 |
| *攤位數: 每家至多報名2攤,2000元/攤                                                                                                    |                                      |
| • @ 1                                                                                                    |                                      |
| • 02                                                                                                    |                                      |
| *徵才說明會:                                                                                                    |                                      |
| • • 1(博覽會當天展示廳場地及設備費用:                                                                                                    | 1000元,20分鐘/場)                        |
| <ul> <li>2(另擇時間場地及設備費用3000元)</li> </ul>                                                                                                    | 60分鐘/場)                              |
|                                                                                                    |                                      |
| 二、公司資料                                                                                                    |                                      |
| <mark>*薪資芨福利:</mark> 周休二日                                                                                                    | 限200字內                               |
| *教育訓練: 員工講習                                                                                                    | 限200字內                               |
| *招募替代役人員:                                                                                                    |                                      |
| • ○無                                                                                                    |                                      |
| • ● 有                                                                                                    |                                      |
| *淮田自陪人吕.                                                                                                    |                                      |
|                                                                                                    |                                      |
|                                                                                                    |                                      |
| · 運而身降入員;<br>• ◎ 無<br>• ◎ 有                                                                                                    |                                      |
| · ≝而身碑入员:<br>• ◎ 無<br>• ◎ 有                                                                                                    |                                      |
| <ul> <li>● 無</li> <li>● 有</li> <li>*工作時間: 每周一~五</li> </ul>                                                                                                    | 限200字內                               |
| · 運而身陣入員:<br>• ◎ 無<br>• ◎ 有<br>*<br>*<br>徹才內容: 肯吃苦                                                                                                    | 限200字内<br>限200字内                     |
| <ul> <li>● 無</li> <li>● 有</li> <li>*工作時間: 每周一~五</li> <li>*微才內容: 肯吃苦</li> <li>*鷹徵方式: 投履歴</li> </ul>                                                                                                    | 限200字內       限200字內       限200字內     |
| <ul> <li>· ● 無</li> <li>· ● 有</li> <li>*工作時間: 每周一~五</li> <li>*徵才內容: 肯吃苦</li> <li>*應徵方式: 投履歷</li> <li>*今年職缺數: 10</li> </ul>                                                                                                   | 限200字內       限200字內       限200字內     |
| <ul> <li>・ ● 無</li> <li>・ ● 有</li> <li>*工作時間: 毎周一~五</li> <li>*徴才內容: 肯吃苦</li> <li>*應徵方式: 投履歴</li> <li>*今年職缺數: 10</li> <li>*宵習機會:</li> </ul>                                                                                   | 限200字內<br>限200字內<br>限200字內           |
| <ul> <li>・ ● 無</li> <li>・ ● 有</li> <li>*工作時間: 每周-~五</li> <li>*微才內容: 肯吃苦</li> <li>*應徵方式: 投履歴</li> <li>*今年職缺數: 10</li> <li>*實習機會:</li> <li>● 無</li> </ul>                                                                      | 限200字內         限200字內         限200字內 |
| <ul> <li>・ ● 無</li> <li>・ ● 有</li> <li>*工作時間: 每周一~五</li> <li>*徴才內容: 肯吃苦</li> <li>*應徵方式: 投履歴</li> <li>*今年職缺數: 10</li> <li>*賓習機會:</li> <li>・ ● 無</li> <li>・ ● 有</li> </ul>                                                     | 限200字內<br>限200字內<br>限200字內           |
| <ul> <li>· ● 無</li> <li>· ● 有</li> <li>*工作時間:每周一~五</li> <li>*徵才內容: 肯吃苦</li> <li>*應徵方式:投履歷</li> <li>*今年職缺數: 10</li> <li>*實習機會:</li> <li>· ● 無</li> <li>· ● 有</li> <li>實習職缺數 20</li> </ul>                                     | 限200字內<br>限200字內<br>限200字內           |
| <ul> <li>・ ● 無</li> <li>・ ● 有</li> <li>*工作時間: 毎周-~五</li> <li>*微才內容: 肯吃苦</li> <li>*應徵方式: 投履歴</li> <li>*今年職缺數: 10</li> <li>* 實習機會:</li> <li>・ ● 無</li> <li>・ ● 有</li> <li>實習職缺數 20</li> <li>*提供摸彩品:</li> </ul>                 | 限200字內         限200字內         限200字內 |
| <ul> <li>・ ● 無</li> <li>・ ● 有</li> <li>*工作時間: 每周一~五</li> <li>*徴才內容: 肯吃苦</li> <li>*應徵方式: 投履歷</li> <li>*今年職缺數: 10</li> <li>* 會習機會:</li> <li>・ ● 無</li> <li>・ ● 預</li> <li>審習職缺數 20</li> <li>*提供摸彩品:</li> <li>・ ● 無</li> </ul>  | 限200字内         限200字内         限200字内 |
| <ul> <li>· ● 無</li> <li>· ● 有</li> <li>*工作時間:每周一~五</li> <li>*徵才內容: 肯吃苦</li> <li>*應徵方式: 投履歷</li> <li>*今年職缺數: 10</li> <li>*實習機會:</li> <li>· ● 無</li> <li>· ● 有</li> <li>· ● 無</li> <li>· ● 有</li> </ul>                        | 限200字内<br>限200字内<br>限200字内           |
| <ul> <li>・ ● 無</li> <li>・ ● 有</li> <li>*工作時間: 毎周一~五</li> <li>*微才內容: 肯吃苦</li> <li>*應徵方式: 投履歴</li> <li>*今年職缺數: 10</li> <li>*賓習機會:</li> <li>● 無</li> <li>● 有</li> <li>資</li> <li>資</li> <li>資</li> <li>損彩品及數量 随身碟20個</li> </ul> | 限200字內         限200字內                |

說明:系統會檢查設定為必填欄位,輸入完畢按『確定送出』

| 八、 | 列印繳費單 |
|----|-------|
|----|-------|

| 主功能表: | 回首頁   📩 活動報名 |
|-------|--------------|
| 報名活動: | 校園博覽會        |
|       | 補諧合起文        |

九、繳費單樣張

國立臺灣海洋大學-校園博覽會-廠商繳費單 統一編號: 00501503 公司名稱:海大實習暨就業輔導組(代po) 第退 全 主 ※一銀櫃檯繳款※ 費用項号 金額 -費 省 辨 聯 補 交易:193 轉帳:195 第 行 (一)攤位數:1 (-)2000: 助 金田 -: **吴**木廳場地及設 二) 徵才說明會:1(博 存戶繳號: (-(二)1000 廠 及 商 啃 備費用1000元,20分 編為) 商 扣 ※自動櫃員機轉帳繳費※ 業 船 收除 銀 頭 據 統一編號:00501503 親 行 分 0 額 均 行 轉入帳號(16位): 憑 務 可 1029600501503011 此 必 代 收 妥 收 據 善 列印日期: 2015/12/16 3000 合 計 辦 保 理管 收款戳記 新臺幣:參仟元整 主辦 姚用蓮 主計 汪玉雲 校長 張清風 凡金額修改或影印本請勿代收 出纳 靖沿虛線裁剪 \_ \_ \_ ~ ~ ~ ---\* 國立臺灣海洋大學-校園博覽會-廠商繳費單 統一編號:1029600501503011 公司名稱:海大實習暨就業輔導組(代po) 費用項目 金額 ※一銀櫃檯繳款※ 全 主管 主 第 交易:193 轉帳:195 省 辨 (一)攤位數:1 -(-)2000第 行 聯 二)徵才說明會:1(博覽會當天展示廳場地及設 存戶繳號: (-,1000 備費用1000元,20分鐘/場) : : ※自動櫃員機轉帳繳費※ 商 會計 哨此 業 船 聯 統一編號:00501503 銀 頭 由 行 分 代 轉入帳號(16位): 均 記帳 1029600501503011 行 收 可 行 代 留 收 存 製票 合 計 3000 列印日期: 2015/12/16 新臺幣:參仟元整 輸入帳號: \*1029600501503011\* 應繳金額:\*3000\* 编辑 條碼

說明:報名完成後可以列印繳費單。